## Grundkonfiguration für Microsoft Windows

Starten Sie Adobe DC und wählen Sie unter Bearbeiten die Option Einstellungen... aus.

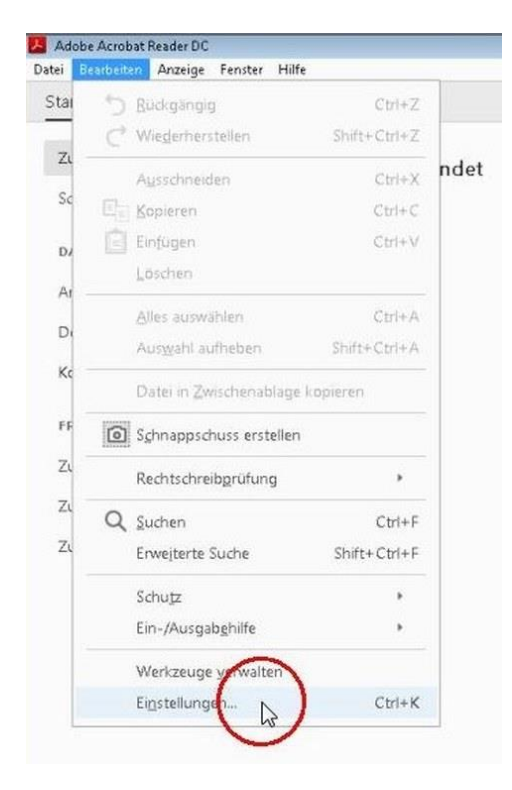

Klicken Sie links unter Kategorien auf die Option Unterschriften. Im Abschnitt Identitäten und vertrauenswürdige Zertifikate betätigen Sie den Button Weitere... Es öffnet sich das Fenster Einstellungen für digitale IDs und vertrauenswürdige Zertifikate.

| Rategorieni                                                                                                    |                                                                                                    |   |
|----------------------------------------------------------------------------------------------------|----------------------------------------------------------------------------------------------------|---|
| Aligenein<br>Dokumente<br>Kommentieren<br>Setenanzeige<br>Volkuld                                                                                                    | Dighale Unterschriften<br>Entellung und Ensteinungsbild<br>• Otwerungstopnen für die Estellung einer Unterschrift<br>• Festligen des Ensteinungsbild von Unterschriften innerhalb eines Dakumants |   |
| ID do Multimedia<br>Adobe Orkine Otenate<br>Burinerdhott<br>Birlink<br>E-Msi-Korten<br>Formulare<br>Identifik<br>Kortent<br>JavaSoript<br>Locan<br>Mission (20)<br>Mission (20)<br>M | Desprifung                                                                                                    | ) |
| Vertrauen sölende                                                                                                    |                                                                                                    |   |

Klicken Sie im Navigationsmenü links auf **Vertrauenswürdige Zertifikate.** Versichern Sie sich, dass in der dargestellten Liste ein Zertifikat mit Namen und Aussteller **T-TeleSec\_GlobalRoot\_Class** fehlt. Sie können das Zertifikat <u>T-TeleSec\_GlobalRoot\_Class</u> 2.crt über diesen Link mit Chrome oder direkt von den <u>DFN PKI Webseiten</u> herunterladen.

| Dokumen                                                          | 🔒 Drobalkongan för sägstale Da u | nd vertra movemen Zantilikata                                                                                                    | [32]       |
|------------------------------------------------------------------|----------------------------------|----------------------------------------------------------------------------------------------------|------------|
| Kanment                                                          | 🐷 Digitals (Di                   | / 🐐 ) 🚧 Exportieren 了 Zertifikatdetails 🕴                                                                                         | O Entiemen |
| Valibit                                                          | Reaming-ID-Konter                | Name Aussteller des Zerbfikstu Abilou                                                                                             | 1dstum     |
| Sin Mar                                                          | Digitals (D-Dataian              |                                                                                                    |            |
| Adobe On<br>Bernerefre                                           | Digitals (Di von We              |                                                                                                    |            |
| Enhalt<br>E-Mail-Kor                                             | DECOREL-Montule or               |                                                                                                    |            |
| Formulars                                                        | Vertrauenzwürchge Zer-           |                                                                                                    |            |
| ldenteik<br>Greinnet<br>JwieScript<br>Leien                      |                                  | Adobe Root CA<br>Adobe Systems Incorporated                                                                                       | , D        |
| Messen (2)<br>Messen (3)<br>Messen (6)<br>Multimedi<br>Multimedi |                                  | Antsteller: Adobe Root CA<br>Adobe Systems Incorporated<br>Gilling ab: 2003.01.08 23:37:23 Z<br>Gültig bis: 2023.01.09 00:07:23 Z | 3          |
| Scherheit<br>Scherheit<br>Spreche<br>Suchen<br>Tracker           |                                  | Verwendung: Gertakot usterichteiten, Linte zurückgezogener Zertak                                                                 | ine (UPL.) |
| Seathland                                                        |                                  |                                                                                                    |            |

Sodann wählen Sie oben den Button Importieren aus.

Es öffnet sich ein weiteres Fenster, gehen Sie auf **Durchsuchen...** und öffnen Sie das heruntergeladene Zertifikat. Im Abschnitt Kontakte wird nun ein Eintrag "T-TeleSec GlobalRoot Class 2" aufgelistet.

| Dekunsent<br>Seteratur<br>Seteratur<br>Volipid<br>Di & Muer<br>Adobe Co<br>E-Mauk<br>E-Mauk<br>Berosethe<br>Benorethe<br>Benorethe | Mgemein                                                                                                    | vigyar vestrenaria                                                                                                    |                                                                                                    |
|----------------------------------------------------------------------------------------------------|----------------------------------------------------------------------------------------------------|----------------------------------------------------------------------------------------------------|----------------------------------------------------------------------------------------------------|
| Marbined<br>Mathined<br>Rachtsche<br>Soberhat<br>Sprache<br>Sprache<br>Dersolfe                                                                                                    | Dolument Constantion<br>Generatoria<br>Retenance<br>(additional<br>(additional<br>(additional<br>(additional)<br>(additional)<br>(add | Zu importanende Kontalte auswählen<br>In derem Dialogfeld können. Sie die Kontakte auswählen, die in Bre vertrauenswü-<br>werden nallen. Sie können such die Vertrauennwürdigkeit für beinbige Zentikate f<br>Kontakte<br>Norse E-Mail<br>III T. TeleSec Globa/Root Class 2<br>Zentikate<br>In deren Liste werden die Zentifikate angezeigt, die dem derzeit ausgewählten K | rdigen Jäsntfräten importiett<br>Integen, die den importietten<br>Untegen, die den importietten<br>Durhausten<br>Sachen- |
| Land And And And And And And And And And A                                                                                                    | Multimed<br>Multimedi<br>Rechtschn<br>Schethet<br>Schethet<br>Schethet<br>Sachen<br>Fracker<br>Jeorgrufte<br>Hensche                                                                                                    | Antragsteller Aussteller Abtaufdatum.<br>Häft                                                                                                    | Detals<br>Vectreaenneardigiset<br>Importieren Abbrechen                                                                  |

Fahren Sie durch Klick auf Importieren fort.

| A Designed of the local division of the local division of the loca |         |                                                                                                    |                                          |                                                |                                                                                                    |      |
|----------------------------------------------------------------------------------------------------|---------|----------------------------------------------------------------------------------------------------|------------------------------------------|------------------------------------------------|----------------------------------------------------------------------------------------------------|------|
| OW PLANELAR THE PLANE                                                                                                    | ralling | a importierende Kontalt                                                                                                    | te autorithen                            |                                                | 100 M                                                                                                    | (R)  |
| omment                                                                                                    | Digit   |                                                                                                    |                                          |                                                | and the second second se                                                                                                    |      |
| eitenanze                                                                                                    |         | In diesem Dialogfeld kit                                                                                                    | nnen Se die Kontakte au                  | milden, die in Der vertrauerune                | undigen Mentitäten importiert                                                                                                    |      |
| utbid.                                                                                                    | R       | wenden sollen. Sie könn                                                                                                    | en auch die Vertrauensw                  | undigkeit für beliebige Zertifikate            | feitlegen, die den importierten                                                                                                    |      |
|                                                                                                    |         | Kontakten zugeordnet sind.                                                                                                    |                                          |                                                |                                                                                                    |      |
| D-5( Mult                                                                                                    |         | Kontakte                                                                                                    |                                          |                                                |                                                                                                    |      |
| dobe On                                                                                                    | D       |                                                                                                    |                                          |                                                |                                                                                                    | - b  |
| amorefre                                                                                                    |         | Name                                                                                                    | E-M                                      | tail .                                         | Letteran                                                                                                    | 1 14 |
| nhet                                                                                                    | P       | T-TeleSec Glob                                                                                                    | eRoot Class 2                            |                                                |                                                                                                    |      |
| -Mac-1.04                                                                                                    | 10.0    |                                                                                                    |                                          |                                                | Durchauchen                                                                                                    |      |
| and its                                                                                                    | Varia   |                                                                                                    |                                          |                                                |                                                                                                    | 100  |
| teriat                                                                                                    |         |                                                                                                    |                                          |                                                | Suthers                                                                                                    | 1 1  |
| waScript                                                                                                    |         | 10                                                                                                    |                                          |                                                | And and a second second s | 1    |
| et en                                                                                                    |         |                                                                                                    |                                          |                                                |                                                                                                    |      |
| And and a second second second second second second second second second second second second second second se                                                                                                    |         | Zentfilate                                                                                                    |                                          |                                                |                                                                                                    |      |
| 0612401-021                                                                                                    |         | ALC: UNIVERSITY OF ALC: NOTION OF ALC: NOTION OF AL |                                          |                                                |                                                                                                    |      |
| tessen (21                                                                                                    |         | In distant Lide wands                                                                                                    | . de Tentine manie                       | An days damage account likes                   | Forstald monocology and                                                                                                    |      |
| fessen (2)<br>fessen (3)<br>fessen (3)                                                                                                    |         | In dieser Liste werde                                                                                                    | n die Zentfikste singezeig               | t, die dem derzeit ausgewählten                | Kontakt zugeondnet sind.                                                                                                    | 1    |
| feisen (2)<br>feisen (3)<br>feisen (5)<br>fultimedi                                                                                                    |         | In dieser Liste werde<br>Antragsteller                                                                                                    | n die Zertifikste angezeig<br>Aussteller | t, die dem derzeit suzgewählten<br>Ablaufdatum | Kontakt zugeondnet sind.                                                                                                    | þ    |
| felsen (21<br>felsen (24<br>felsen (34<br>felsened)<br>feltimedi                                                                                                    |         | In diezer Licte werde<br>Antragsteller                                                                                                    | n die Zertifikate angezeig<br>Aussteller | t, die dem derzeit ausgewählten<br>Ablaufdatum | Kontakt sugeondnet sind.                                                                                                    | 1    |
| ersen (21<br>fessen (24<br>fessen (24<br>fultimedi<br>fultimedi<br>echtschre                                                                                                    |         | In diezer Liste werde<br>Antragsteller                                                                                                    | n die Zertfikste singezog<br>Aussteller  | t, die dem derzeit ausgewählten<br>Ablaufdatum | Kentait sugeordnet sind.                                                                                                    |      |
| ressen (21<br>Fessen (21<br>Fessen (35<br>Fultimedi<br>Fultimedi<br>eChtschni<br>cheitheit                                                                                                    |         | In dieser Lote werde<br>Antragsteller                                                                                                    | n die Zentfikste singezoig<br>Aussteller | t, die dem derzeit suzgewählten<br>Ablaufdatum | Kentalit puperodnet sind.<br>Detaltu.<br>Vertrauennwürdigket.                                                                                                    |      |
| neisen (21<br>Feisen (21<br>Feisen (25<br>Fultimedi<br>Fultimedi<br>echtichne<br>icherheit<br>icherheit                                                                                                    |         | In dieser Lote werde<br>Antragsteller                                                                                                    | n de Zertfikete segezeg<br>Aussteller    | t, die dem derzeit susgewählten<br>Ablaufdatum | Kontait pugeoednet sind.<br>Detait<br>Vertrauennwürdigtet                                                                                                    |      |
| versen (zi<br>fessen (zi<br>fessen (zi<br>fultioned-<br>fultioned-<br>cherheit<br>cherheit<br>cherheit<br>preche                                                                                                    |         | In dieser Liste werde<br>Antragsteller                                                                                                    | n die Zertfählte sogezog<br>Aussteller   | t, die dem derzeit ausgewählten<br>Ablaufdatum | Kontait zugeodnet sind.<br>Detaila<br>Vertrauenswärdigket                                                                                                    |      |
| versen (zi<br>fessen (zi<br>fessen (zi<br>futtornedi<br>futtornedi<br>echtschwe<br>cherheit<br>preche<br>uchen)<br>uchen                                                                                                    |         | In dieser Liste werde<br>Antragsteller                                                                                                    | n die Zertfrüste segezog<br>Aussteller   | t, die dem dezent ausgewählten<br>Ablaufdatum  | Kentait zugeodnet sind.<br>Detala.<br>Vertrauennwürdigket.                                                                                                    |      |
| reisen (zi<br>feisen (zi<br>fultimedi<br>fultimedi<br>fultimedi<br>echticher<br>echten<br>cherheit<br>cherheit<br>pracher<br>pracher<br>racher<br>hamming                                                                                                    |         | In dezer Liete werde<br>Antragsteller                                                                                                    | n die Zertführte sogezog<br>Aussteller   | t, die dem dezork suzgewählten<br>Ablaufdatum  | Kontakt pugeoednet sind.                                                                                                    |      |
| reisen (di<br>fessen (di<br>futtimedi<br>futtimedi<br>echteche<br>echteche<br>echteche<br>poliche<br>achen<br>racker<br>bergorden<br>mecker                                                                                                    |         | In decer Liste werde<br>Antragsteller<br>Hilfe                                                                                                    | n die Zertfikate angezog<br>Aussteller   | t, die dem dezeit ausgewählten<br>Ablaufdatum  | Kentalit zugeoednet sind.<br>Detalt<br>Vertrauerunwürdigket                                                                                                    |      |
| essen (J.<br>Jessen (J.<br>Jessen (J.<br>Jultimed<br>ultimed<br>cherheit<br>cherheit<br>solche<br>solche<br>solche<br>solche<br>solche<br>solche<br>solche                                                                                                    |         | In discor Liste words Actragataliae Hille                                                                                                    | n die Zertifikate ungezong<br>Aussteller | t, die dem dezork suzgewählten<br>Ablaufdatum  | Kontakt zugeordnet sind.<br>Detait<br>Vertrauennwürdigket                                                                                                    |      |

Es erscheint ein Dialogfenster "1 Ausstellerzertifikat(e) importiert". Bestätigen Sie dieses mit **OK.** Die Liste der Vertrauenswürdigen Zertifikate umfasst nun u.a. einen Eintrag "**TeleSec\_GlobalRoot\_Class**" als Namen und Aussteller des Zertifikats.

| Zertifikatdetails                                                                                                    |  |
|----------------------------------------------------------------------------------------------------|--|
| Thema: T-TeleSec GlobalRoot Class 2                                                                                                    |  |
| Aussteller: T-TeleSec GlobalRoot Class 2                                                                                                    |  |
| Verwendung : Zertifikat unterschreiben, Liste zurückgezogener Zertifikate (CRL)<br>unterschreiben                                                                                                    |  |
| Ablaufdatum: 02.10.2033 01:59:59                                                                                                    |  |
| Vertrauenswürdigkeit Richtlinieneinschränkungen                                                                                                    |  |
| Zur erfolgreichen Signaturprüfung muss ein zum Signieren von Dokumenten<br>verwendetes Zertifikat als Vertrauensanker festgelegt werden oder mit einem<br>Vertrauensanker verkettet sein. Für einen Vertrauensanker wird keine<br>Sperrungsüberprüfung des Zertifikats durchgeführt. |  |
| Dieses Zertifikat als vertrauenswürdigen Stamm verwenden                                                                                                    |  |
| Bei Unterschriftsvalidierung gilt dieses Zertifikat für folgenden<br>Zweck als vertrauenswürdig:                                                                                                    |  |
| Unterschriebene Dokumente oder Daten                                                                                                    |  |
| Zertifizierte Dokumente                                                                                                    |  |
| Dynamischer Inhalt                                                                                                    |  |
| Eingebettete JavaScripts mit hoher Berechtigungsstufe                                                                                                    |  |
| Privilegierte Systemvorgänge (Netzwerk, Drucken, Dateizugriff<br>usw.)                                                                                                    |  |
|                                                                                                    |  |
| Zertifikat <u>d</u> etails                                                                                                    |  |
|                                                                                                    |  |

Wählen Sie das Zertifikat aus und betätigen Sie den Button **Einstellungen für Vertrauenswürdigkeit** bearbeiten. Haken Sie nun die Optionen **Dieses Zertifikat als vertrauenswürdigen Stamm** verwenden und **Zertifizierte Dokumente** an. Schließen Sie das Fenster mit **OK**.